## คู่มือการเชื่อมต่อบริการเครือข่ายไร้สายด้วยโทรศัพท์มือถือสำหรับบุคคลภายนอก

การเชื่อมต่อบริการเครือข่ายไร้สายด้วยโทรศัพท์มือถือสำหรับบุคคลภายนอก แบ่งเป็นระบบปฏิบัติการ 2 แบบประกอบด้วย ระบบปฏิบัติการ iOS และ ระบบปฏิบัติการ Android โดยมหาวิทยาลัยเปิดชื่อ SSID สำหรับให้บริการดังนี้ @RMUTi-Guest สำหรับเชื่อมต่อภายในบริเวณมหาวิทยาลัยเทคโนโลยีราชมงคลอีสาน นครราชสีมา @RMUTi-NRW-Guest สำหรับเชื่อมต่อภายในบริเวณมหาวิทยาลัยเทคโนโลยีราชมงคลอีสาน ศูนย์การศึกษาหนองระเวียง

## 1. วิธีการเชื่อมต่อด้วยระบบปฏิบัติการ iOS มีขั้นตอนดังนี้

1.1 เลือกเมนูการตั้งค่า จากนั้นให้เลือก SSID ชื่อ @RMUTi-NRW-Guest แสดงดังภาพที่ 1

| < การตั้งค่า    | Wi-Fi    |                     |
|-----------------|----------|---------------------|
|                 |          |                     |
| Wi-Fi           |          |                     |
| เครือข่ายของฉัน |          |                     |
| @RMUTI-NI       | RW-Guest | <b>∻</b> (i)        |
| เครือข่ายอื่น   |          |                     |
| @RMUTI-G        | uest     | ∎ <del>?</del> (j́) |
| @RMUTI-O        | ne       | 🛾 🗢 🚺               |

ภาพที่ 1 แสดงการเลือก SSID ชื่อ @RMUTi-NRW-Guest

 1.2 เมื่อเลือกแล้วจะมีหน้าล็อกอิน RMUTi Guest ในกรณีที่ลงทะเบียนแล้วให้กรอก User และ Password เพื่อเข้าใช้งาน แต่หากยังไม่เคยลงทะเบียนให้เลือกเมนู I don't have an account แสดงดังภาพที่ 2

|                               | Clearpass.rmuti.ac.th<br>@RMUTI-NRW-Guest                 |                               |
|-------------------------------|-----------------------------------------------------------|-------------------------------|
| < >                           | เข้าสู่ระบบ                                               | ยกเลิก                        |
| RM<br>Please log in<br>the de | UTI GU<br>to the Self Service ar<br>stails about your acc | est<br>rea to access<br>ount. |
| -                             | Username:                                                 |                               |
|                               |                                                           |                               |
|                               | Password:                                                 |                               |
|                               | Log In<br>I don't have an accou                           | unt                           |
|                               | RMUTI                                                     |                               |

**ภาพที่ 2** แสดงหน้าล็อกอินเข้าใช้งาน

1.3 หลังจากเลือกเมนู I don't have an account ให้กรอกข้อมูล ชื่อ-นามสกุล อีเมล เลขบัตรประจำตัวประชาชน และแคปต์ ชาตามอักษรภาพที่ปรากฏ จากนั้นติ๊กเลือก I accept the terms of use เพื่อทราบกฎเกณฑ์การให้บริการของมหาวิทยาลัย เมื่อกรอกข้อมูลครบถ้วนแล้วให้กดปุ่ม Register แสดงดังภาพที่ 3

|   |                   |                                      | d.             |     |  |
|---|-------------------|--------------------------------------|----------------|-----|--|
|   | $\langle \rangle$ | เข้าสู่ระบบ                          | ยกเลิก         |     |  |
|   | RN                | <mark>/UTI</mark> Gu                 | lest           |     |  |
|   | Please con        | plete the form below to the network. | to gain access |     |  |
|   |                   | Your Name/ชื่อ-นามสกุ                | ລ:             | A.C |  |
|   |                   | Email Address/อีเมล์:                |                |     |  |
|   | Thai Natio        | onal ID Card/เลขบัตรประจ             | ำตัวประชาชน:   |     |  |
|   | <                 | CAPTCHA/แดปต์ชา:                     | 7              |     |  |
|   |                   | 2 +>                                 |                |     |  |
|   |                   | I accept the terms of                | use            |     |  |
|   | Alre              | ady have an account?                 | Sign In        |     |  |
| 2 |                   | <b>RMUTI</b><br>ราชมงคลอิสาน         |                |     |  |
|   |                   |                                      |                |     |  |

**ภาพที่ 3** แสดงหน้ากรอกข้อมูลลงทะเบียนใช้บริการ

 หลังจากกรอกข้อมูลแล้วระบบจะตรวจสอบและสร้าง Username และ Password และระบุวันที่เริ่มใช้งานและวันสิ้นสุด การใช้งาน (ในกรณีที่สิ้นสุดการใช้งานแล้วต้องการใช้งานต่อให้ดำเนินการลงทะเบียนใหม่ตามขั้นตอนข้างต้น) จากนั้นให้กด ปุ่ม Log In เพื่อเข้าใช้บริการ แสดงดังภาพที่ 4

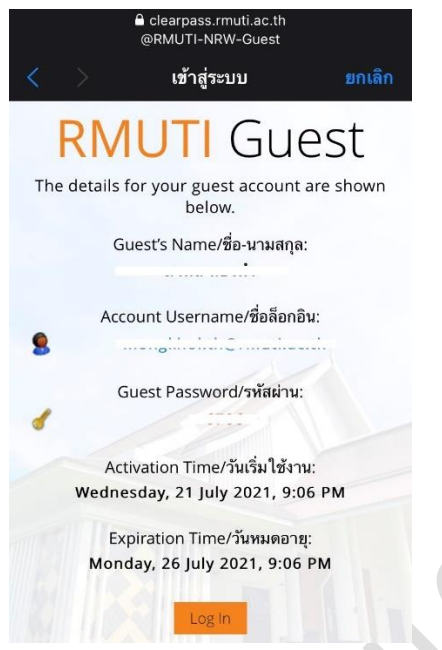

ภาพที่ 4 แสดงหน้าการสร้าง Username และ Password สำหรับเข้าใช้บริการ

หมายเหตุ : หากกดปุ่ม Log In แล้วพบหน้าว่างให้ปิดแล้วสามารถใช้งานได้ตามปกติ

## 2. วิธีการเชื่อมต่อด้วยระบบปฏิบัติการ Android มีขั้นตอนดังนี้

2.1. เลือกเมนูการตั้งค่า จากนั้นให้เลือก SSID ชื่อ @RMUTi-NRW-Guest แสดงดังภาพที่ 5

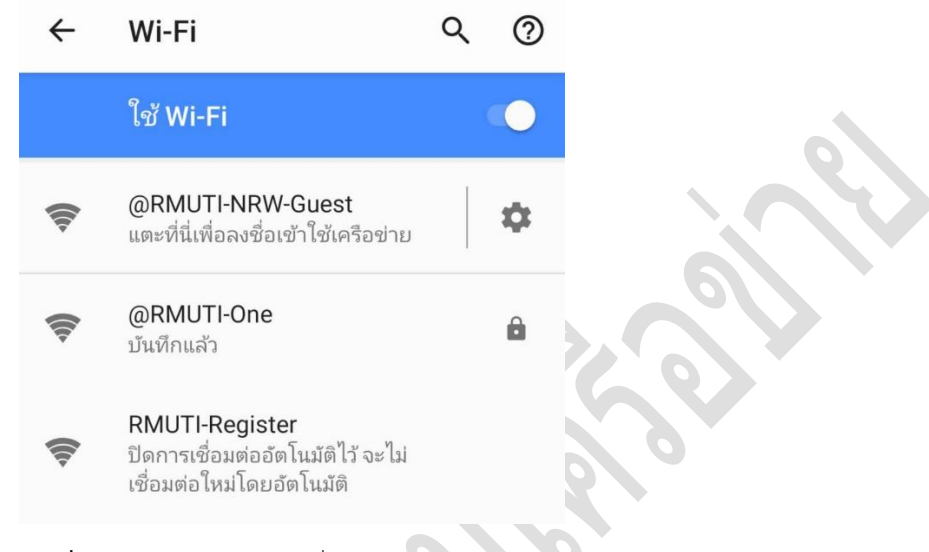

ภาพที่ 5 แสดงการเลือก SSID ชื่อ @RMUTi-NRW-Guest

 2.2. เมื่อเลือกแล้วจะมีหน้าล็อกอิน RMUTi Guest ในกรณีที่ลงทะเบียนแล้วให้กรอก User และ Password เพื่อเข้าใช้งาน แต่หากยังไม่เคยลงทะเบียนให้เลือกเมนู I don't have an account แสดงดังภาพที่ 6

| :              |
|----------------|
|                |
| SS             |
|                |
|                |
|                |
|                |
|                |
| <b>:</b><br>55 |

**ภาพที่ 6** แสดงหน้าล็อกอินเข้าใช้งาน

2.3. หลังจากเลือกเมนู I don't have an account ให้กรอกข้อมูล ชื่อ-นามสกุล อีเมล เลขบัตรประจำตัวประชาชน และแคปต์ ชาตามอักษรภาพที่ปรากฏ จากนั้นติ๊กเลือก I accept the terms of use เพื่อทราบกฎเกณฑ์การให้บริการของ มหาวิทยาลัย เมื่อกรอกข้อมูลครบถ้วนแล้วให้กดปุ่ม Register แสดงดังภาพที่ 7

|   | ลงชื่อเข้าใช้ @ <b>RMUTI-NRW-Guest</b><br>https://clearpass.rmuti.ac.th | :       |     |  |
|---|-------------------------------------------------------------------------|---------|-----|--|
|   | <b>RMUTI</b> Guest                                                      |         |     |  |
| I | Please complete the form below to gain acce<br>to the network.          | SS      |     |  |
|   | Your Name/ชื่อ-นามสกุล:                                                 | ]       |     |  |
|   | Email Address/อีเมล์:                                                   |         |     |  |
|   | Thai National ID Card/เลขบัตรประจำตัวประชาชน                            | -<br>1: | 679 |  |
|   | САРТСНА/แคปต์ชา:                                                        |         | 0   |  |
|   | 2 4)                                                                    |         |     |  |
|   | I accept the terms of use                                               |         |     |  |
|   | Register                                                                |         |     |  |
| 9 | Already have an account? Sign In                                        |         |     |  |
|   | RMUTI<br>Siluunaääru                                                    |         |     |  |
|   |                                                                         |         |     |  |

**ภาพที่ 7** แสดงหน้ากรอกข้อมูลลงทะเบียนใช้บริการ

 หลังจากกรอกข้อมูลแล้วระบบจะตรวจสอบและสร้าง Username และ Password และระบุวันที่เริ่มใช้งานและวันสิ้นสุด การใช้งาน (ในกรณีที่สิ้นสุดการใช้งานแล้วต้องการใช้งานต่อให้ดำเนินการลงทะเบียนใหม่ตามขั้นตอนข้างต้น) จากนั้นให้กด ปุ่ม Log In เพื่อเข้าใช้บริการ แสดงดังภาพที่ 8

| ลงชื่อเข้าใช้ @ <b>RMUTI-NRW-Guest</b><br>https://clearpass.rmuti.ac.th | :  |
|-------------------------------------------------------------------------|----|
| <b>RMUTI</b> Guest                                                      | •  |
| The details for your guest account are sho<br>below.                    | wn |
| Guest's Name/ชื่อ-นามสกุล:                                              |    |
|                                                                         |    |
| Account Username/ซื่อล็อกอิน:                                           |    |
| S                                                                       |    |
| Guest Password/รหัสผ่าน:                                                |    |
|                                                                         |    |
| Activation Time/วันเริ่มใช้งาน:                                         |    |
| Wednesday, 21 July 2021, 8:53 PM                                        |    |
| Expiration Time/วันหมดอายุ:                                             |    |
| Monday, 26 July 2021, 8:53 PM                                           |    |
|                                                                         |    |
|                                                                         |    |

ภาพที่ 8 แสดงหน้าการสร้าง Username และ Password สำหรับเข้าใช้บริการ

หมายเหตุ : หากกดปุ่ม Log In แล้วพบหน้าว่างให้ปิดแล้วสามารถใช้งานได้ตามปกติ

แผนกงานวิศวกรรมเครือข่าย งานเทคโนโลยีสารสนเทศ มหาวิทยาลัยเทคโนโลยีราชมงคลอีสาน นครราชสีมา